10「もし~なら・・・」(これを条件文といいます。)

このゲームは、黄色いボールが左から右に飛んで行き、緑の壁にもし当たったら消え るものです。これを実現させるには、2種類の命令を使った2種類のプログラムが考え られます。比較しながら動作を考えてみましょう。

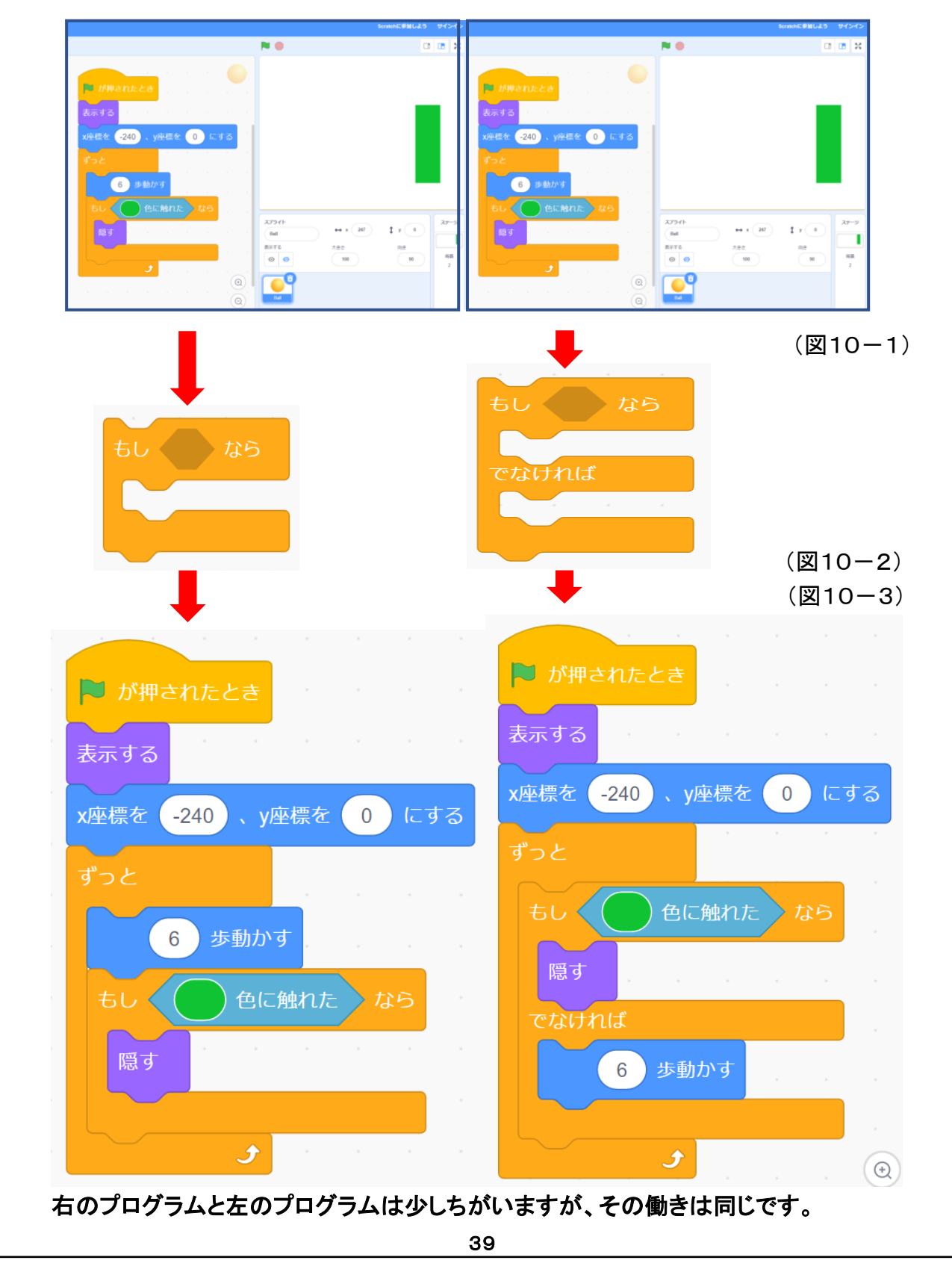

プログラミングの基礎についての話です。

プログラミングには、基本となる処理は順次処理、くり返し処理、分岐(ぶんき)処理の3つしかありません。3つの言葉は少し難しいかもしれませんが、次のプログラムを見ると分かりますね。

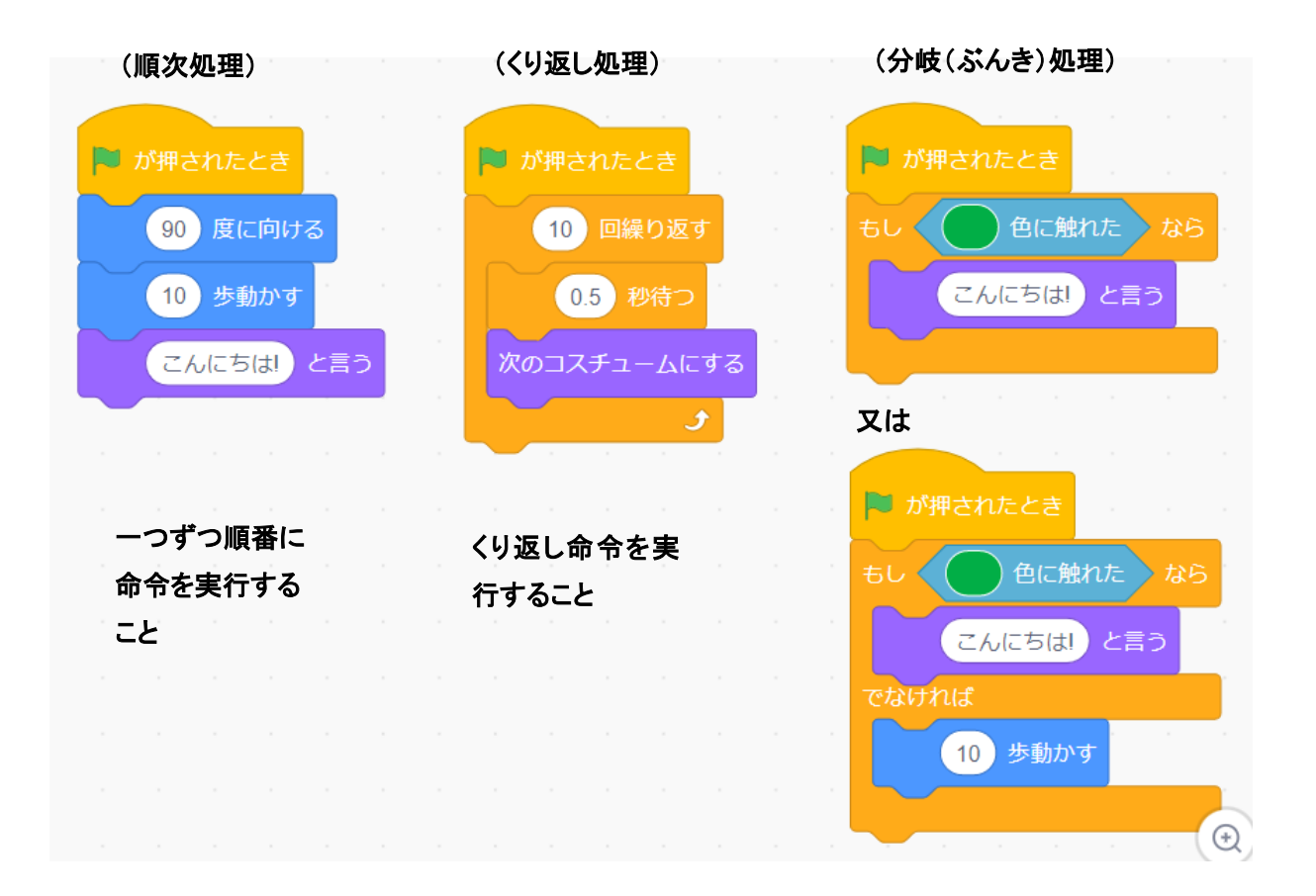

ここでは分岐(ぶんき)処理について学びましょう。

(図10-1)には、左右2つのプログラムが書かれていますが動作は全く同じです。

つまり、黄色いボールが左側から右の方へ飛んで来ますが、右側にある緑の柱に当たるとボールが消 えてしまいます。

この2つのプログラムには、(図10—2)にある2つの分岐命令がそれぞれ使われており、その命令を使ったプログラムが(図10-3)です。

この(図10-3)の左右のプログラムをよく見比べてみましょう。どこが違うでしょうか。 そうです。「ずっと」命令の中だけが違うのです。

左側のプログラム — 「6歩動かす」後に「もし緑色に触れたら(ボールを)隠す」です。 右側のプログラム — 「もし緑色に触れたら(ボールを)隠す」後に「でなければ6歩動かす」。

この2つのプログラムを見比べて、そういえば同じ動きをするはずですね。

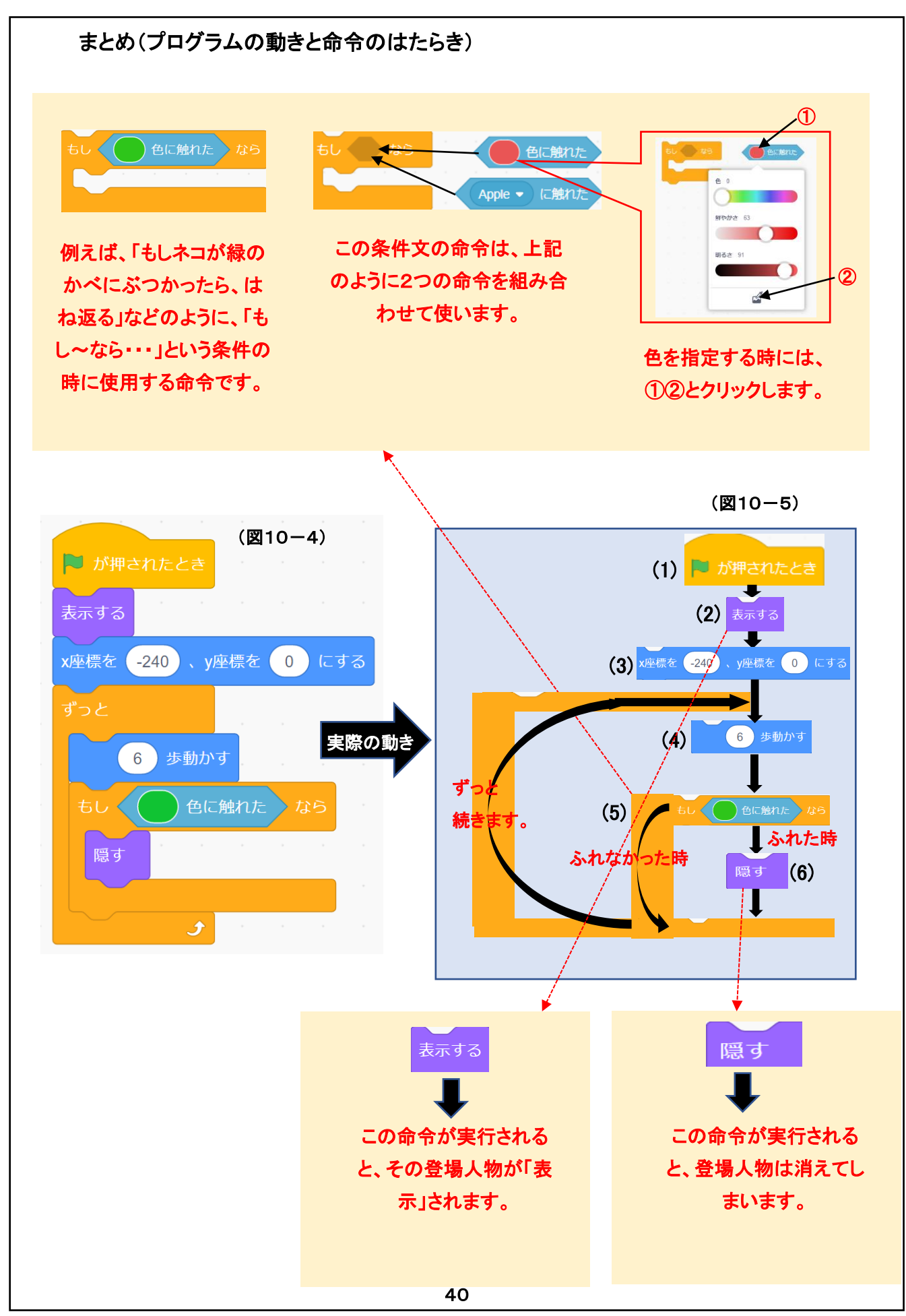

(プログラムの動きと命令のはたらき)

この章のプログラム(図10-4)を、コンピューターが実行する順番に命令を並べた図が(図10-5)で す。コンピューターが動作する場合、命令は上から下へ順番に1つずつ実行します。

(1)プログラムの動き

このプログラムでは、次のように進行して行きます。

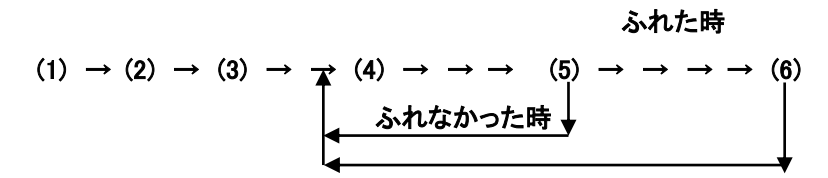

児童には、命令の進む順序を説明した後、例えば次に実行する命令を答えてもらいましょう。

(2)いろいろな命令の説明

📔 が押されたとき

この命令は、「緑の旗が押された時」にプログラムが動き始めることを指示する命令です。 従って、多くのプログラムで最初に使われる命令です。

表示する

この命令を実行すると、その登場人物が表示されます。

### x座標を <mark>-240</mark> 、y座標を 0 にする

この命令は、登場人物などの位置を指定する命令です。位置を指定する場合には、座標を使い、X 座標とY 座標の数字で位置を指定します。

### 6 歩動かす

この命令は、登場人物の動きを指示する命令です。ここでは、この命令を実行する度に6歩動く 事になります。又動く方向は、Scratch の画面において、右下のスプライトの中の「向き」の数字 (角度)の方向へ進むことになります。

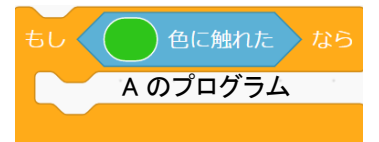

この命令は、「もし~なら・・・」という条件文で使用します。この命令が書かれている登場人物 が、もし緑色に触れたらば、上図の"A のプログラム"を実行します。もし緑色に触れなければ、 この条件文の命令の下にある、次の命令を実行します。

隠す

この命令を実行すると、画面から登場人物が消えます。

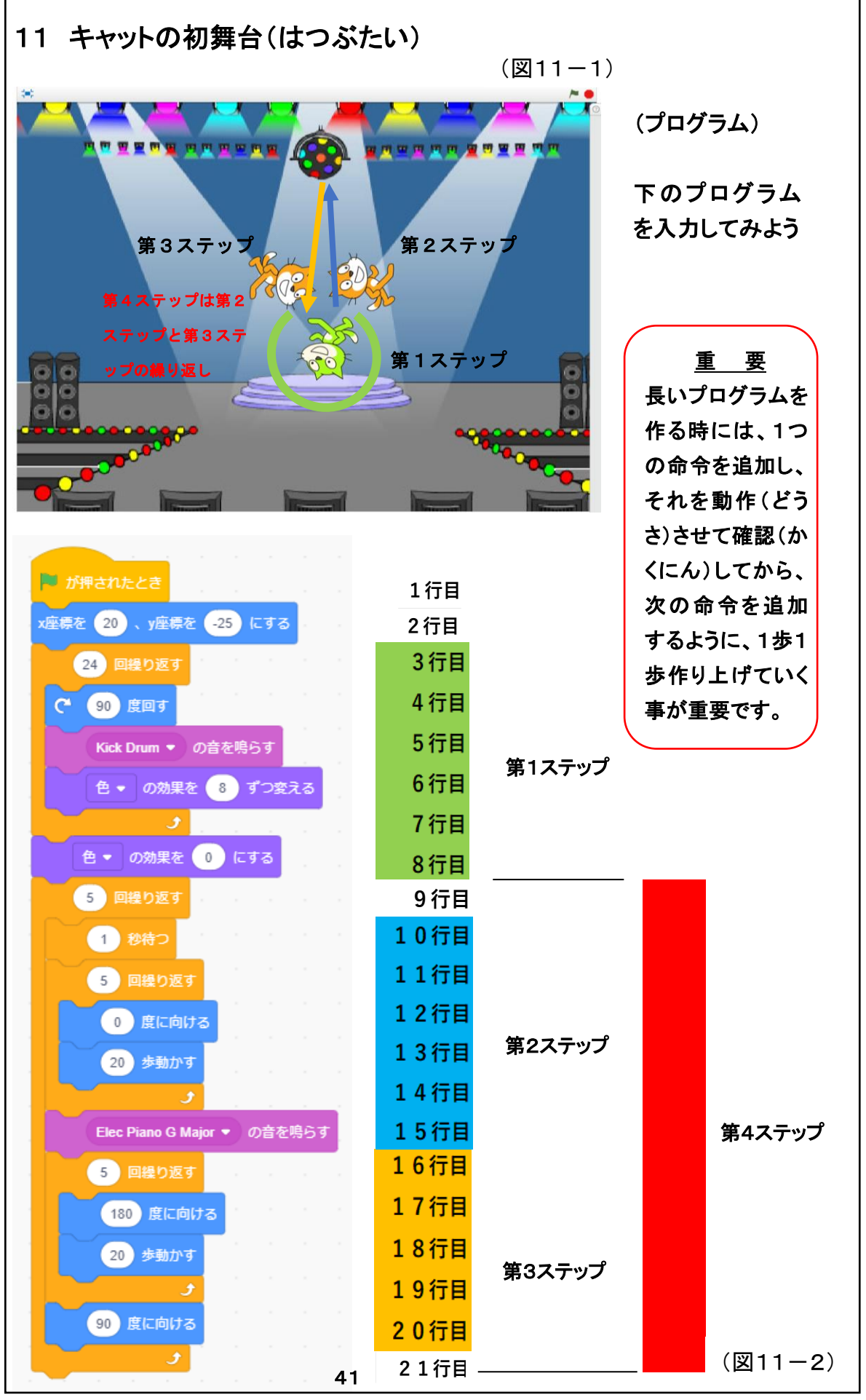

#### 「11 キャットの初舞台」

「キャットの初舞台」のキックオフ部、第1ステップ、第2ステップと順番にプログラムを分解しながら説明 します。各ステップの中のプログラムの概略は次の通りです。

くキックオフ部>

(1行目)スタートの命令と(2行目)最初のネコの位置を決める命令です。

く第1ステップ>

(3行目)の命令で囲まれた、「(4行目)ネコが90度回転し、(5行目)Kick Drum の音を鳴らし、(6行 目)色を少し変える」を24回くり返すと、ネコが音を鳴らし、色を変えながら6回宙返りをします。その 後、(8行目)の命令で、色が変わらないよう設定します。

く第2ステップ>

(10行目)動きの速さを調整する為、1秒待ちます。(11行目)の命令で囲まれた、「(12行目)0度です から、真上を向きます。(13行目)20歩歩きます。」を5回くり返します。20歩を5回ですから、100歩上 の方へ歩きます。その後に、(15行目)Elec Piano G Major の音を1回ゴォーンと鳴らします。 <第3ステップ>

(16行目)の命令で囲まれた、「(17行目)180度に向けるとは、真下を向くことです。(18行目)20歩 歩きます。」を5回くり返します。よって、100 歩下の方へ歩きます。その後、(20行目)で90度の方向に 向きます。つまり真右を向きます。

く第4ステップ>

(9行目)の命令で、第2ステップと第3ステップを5回くり返します。つまり、ネコが上下へ歩きながら5回 鐘を鳴らします。

この少し長いプログラムを児童に説明する場合には、最初に第一ステップだけのプログラムを表示し、 その構造と動きを説明します。続いて積み重ねるように第二ステップのプログラムを追加して表示し、そ の構造と動きを説明していきます。このように順番に第三ステップ・第四ステップと説明していきましょう。

このプログラムを見て、何故この命令が必要なのか、もっとこのように変えたら更に簡単になったのに、 などと考えた方も多いのではないでしょうか。

その通りです。

プログラムとは、正解が一つとは限らないのです。

ある事を表現する為に、いろいろな方法がプログラムには存在するのです。

児童が初めてストーリー性のある比較的長いプログラムを作ろうと考えた際、恐らく少し戸惑ってしまう のではと思います。そのような場合は、最初のキックオフ部から順番に、少しずつ作り上げていくことで す。丁度積み木を積み上げるように、少しずつ作り上げることがポイントです。 『Scratch は、MIT メディア・ラボのライフロング・キンダーガーテン・グ ループの協力により、Scratch 財団が進めているプロジェクトです。 https://scratch.mit.edu から自由に入手できます。』 著者略歴

総合電機メーカーを定年退職後、東京都内の公立小学校において10年間、IT やプロ グラミング教育に従事。現在も幾つかの小学校においてScratchを使用したプログラミ ング授業を行う。

(takahashi940140@yahoo.co.jp)

## 小中学校で使用する

## Scratch を使用した創造的

## 「プログラミング学習」

# テキスト

2023年11月1日 初版発行

著 者 高橋 正樹

発行人·発行所·印刷所

Kindle direct publishing

Amazon.com, Inc.